## **Creating Wire Instructions: Domestic Wires**

- 1. Go to Cash Manager > Wires > Edit/Add.
- 2. Select the desired account from the Create a New Wire From drop-down list.

| Edit/Add Wir   | res List  | 0          |          |             |                  |               |                |              | View Range | : <u>10   20</u> | 50   <u>100</u> |
|----------------|-----------|------------|----------|-------------|------------------|---------------|----------------|--------------|------------|------------------|-----------------|
| View wires for |           | Business   |          |             | Create a r       | new wire from | Select option  |              | •          |                  |                 |
| Singl          | e/Repetit | tive Wires |          | Recurring/F | uture-Dated Wire | 14<br>5       |                |              | -          |                  |                 |
| Wire           | e Name    |            | Sequence | Status      | Amount           | Rep Code      | Account Number | Receiving FI |            |                  |                 |
| 0              |           |            | 1        | Ready       | \$2,000.00       |               |                |              |            | Edit             | Delete          |
|                |           |            | 895      | Ready       | \$1.00           |               |                |              |            | Edit             | Delete          |
|                |           |            |          |             |                  | 1             |                |              |            | Delete !         | Selected        |

3. Complete the following fields, and then select Submit.

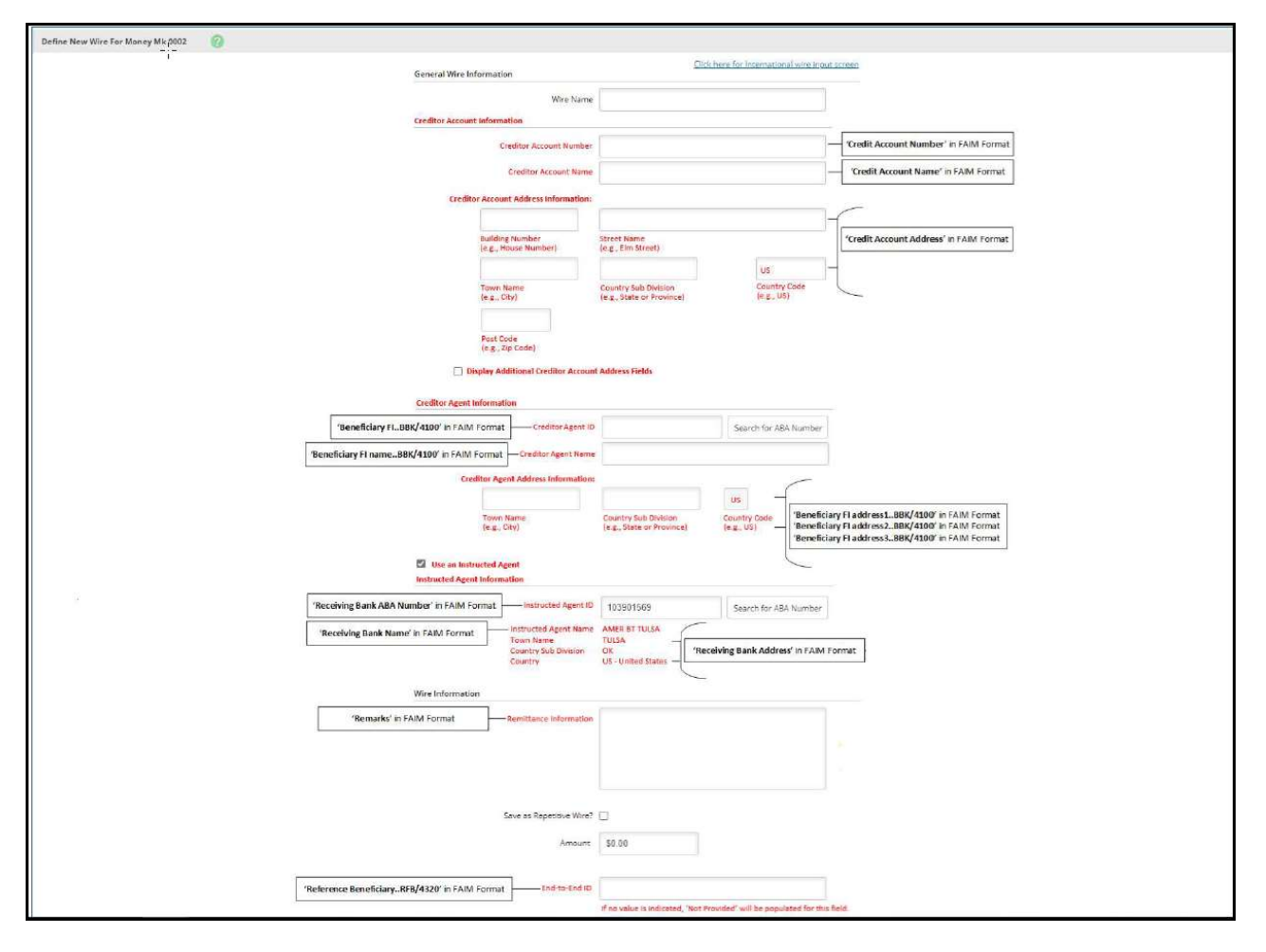

**Wire Name**-Enter a descriptive name for the wire. This value appears on the various wire listing screens.

**Creditor Account Number -** Enter the account to receive the wired funds. **Creditor Account Name -**Enter the name on the account receiving the wired funds. **Creditor Account Address -** Enter the address of the recipient for the wired funds. **Creditor Agent ID -** Enter the routing number of the financial institution where the wire is sent. Select **Search for ABA Number** to search for a financial institution. Selecting an ABA from the search option populates all remaining *Receiving Bank Information* fields.

**Creditor Agent Name -** Enter the name of the financial institution where the wire is being sent.

**Creditor Agent Address -** Enter the address of the financial institution where the wire is being sent, including the city, state, and Country.

\*Note\* - DO NOT select the Use an Instructed Agent check box (the provided

Creditor Agent ID is automatically used as the Instructed Agent ID for the wire).

**Remittance Information -** Enter special instructions for the wire. These remarks appear to the wire recipient.

## **Repetitive Wire**

Select this option if the wire being created is used as a template wire. Template wires can be used repeatedly. If a template is created for future use the only fields that can be edited are amount and remarks.

Amount - Enter the dollar amount of the wire.

**End-to-End ID** - Enter a unique identifier/reference number. (If no value is indicated, "Not Provided" will be populated in this field)

## **Transmitting an Immediate Single Wire**

- 1. Go to Cash Manager > Wires.
- 2. Select Transmit.
- 3. Select the desired account from the View Wires For drop-down list.
- 4. Locate and select the desired wire, and then select Transmit.

| Transm | it Wires List 🕜 |          |        |          |     |                | View Range: <u>10</u>   ; | 100   50   100   All |
|--------|-----------------|----------|--------|----------|-----|----------------|---------------------------|----------------------|
| View   | Wires for: Bus  |          | •      |          |     |                |                           |                      |
|        | Wire Name       | Sequence | Status | Amount   | Rep | Account Number | Receiving FI              |                      |
|        | SampleWire      | 880      | Ready  | \$500.00 | No  | 0000           | JHA Test Bank and Trust   | Transmit             |

5. Set the **Effective Date** field to the current date. Note this will only appear if you have elected for Futured Date wire access. If future dated wire access is needed, please contact the help desk at TMHelpDesk@MidwestBankCentre.com

6. Enter the Wire Password, and then select Transmit

Transmit Wire Transfer From 0000 (Non-Repetitive) 👩

| Wire Name:                 | SampleWire                                  |  |  |  |  |  |
|----------------------------|---------------------------------------------|--|--|--|--|--|
| Debit Account:             | 0000 (Non-Repetitive)                       |  |  |  |  |  |
| Credit Account Information |                                             |  |  |  |  |  |
| Account #/Type:            | 0000 / Demand                               |  |  |  |  |  |
| Name:                      | John Doe                                    |  |  |  |  |  |
| Address:                   | 663 W. Highway 60,<br>Monett, MO 65708-8251 |  |  |  |  |  |
| Receiving Bank Information |                                             |  |  |  |  |  |
| ABA Number:                | 9912-3456-7                                 |  |  |  |  |  |
| Name:                      | JHA Test Bank and Trust                     |  |  |  |  |  |
| Address:                   | 663 W. Highway 60,<br>Monett, MO 65708-8251 |  |  |  |  |  |
| Wire Information           |                                             |  |  |  |  |  |
| Repetitive Code:           |                                             |  |  |  |  |  |
| Amount:                    | \$500.00                                    |  |  |  |  |  |
| Remarks:                   |                                             |  |  |  |  |  |
| Date Information           |                                             |  |  |  |  |  |
| Effective Date:            | 05/20/2016                                  |  |  |  |  |  |
|                            | Wire Password                               |  |  |  |  |  |
|                            |                                             |  |  |  |  |  |

An e-mail confirmation will be sent to the user who transmitted the wire, and the funds will automatically be debited from the specified account. Any fees that apply will be accessed.

## Wire History

Use the Wire History Activity option to view processed single wires.

| Wire History for | ransmitted Date Ran   | nge 04/06/2014 to | 05/20/2016 | 0         |            |                              | View Ra           | nge: <u>7 Days</u>   <u>15 Days</u>   <u>30 I</u> | Davis   Search |
|------------------|-----------------------|-------------------|------------|-----------|------------|------------------------------|-------------------|---------------------------------------------------|----------------|
| View Wire A      | ctivity for:          |                   |            |           |            |                              |                   |                                                   |                |
| Wire Name:       | Transmitted: $\nabla$ | Effective:        | Amount:    | Rep Code: | Recurring: | Receiving<br>Account Number: | Beneficiary Name: | Receiving Fb                                      | OMAD:          |
| Smith            | 09/16/2014            | 09/16/2014        | \$100.00   | 1000      | None       | 123456                       | Mary S            |                                                   |                |
| Smith            | 09/16/2014            | 09/16/2014        | \$100.00   | 3001      | None       | 123456                       | Mary S            |                                                   |                |
| Edwardsville     | 09/16/2014            | 09/16/2014        | \$100.00   | 2003      | None       | 11                           | Mary S            |                                                   |                |